# heidi 4.0 - pre release notes

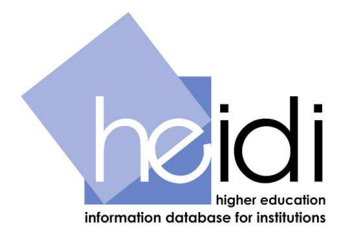

This document describes the changes that will be incorporated in heidi 4.0, which is to be released on Monday 7 March 2011.

heidi 4.0 represents the biggest review since heidi was launched in April 2007. The focus has been on improving the user experience by redesigning heidi using new technologies, as well as the introduction of some new features. These changes have resulted from analysing user feedback and a process of prioritisation by the heidi User Group.

In addition, a number of features are no longer available in heidi 4.0, and further details of these may be found at the end of this document.

To accompany the release of heidi 4.0 a number of training videos showing the new functionality will be published on the heidi information web site. In addition full guidance is provided within on-screen help and the heidi user manual.

If you have any queries regarding heidi 4.0, please email heidi@hesa.ac.uk.

# Summary of changes – system

### 1. New look interface

Since heidi's release in 2007 web technologies have advanced and it has now been possible to redesign the heidi interface using the most up to date and appropriate technologies including ASP.NET, jQuery and AJAX. As a result it has been possible to incorporate into heidi 4.0 a wide range of usability improvements by providing a new user interface.

As a result please note the following;

- It is a requirement for java script to be enabled within your browser in order to access heidi 4.0. If java script is not enabled on your workstation a message will be displayed on the login screen.
- It is a requirement for cookies to be enabled within your browser in order to access heidi 4.0.
- Please also note that heidi is not accessible using Windows® Internet Explorer 6 or earlier. For the best user experience we recommend using current releases of Mozilla Firefox or Internet Explorer.

### 2. Improved navigation and user support

### 2.1 Menu and tool bars

To improve navigation within heidi a menu and tool bar have been developed which appear at the top of every screen in heidi.

- **Menu bar** the heidi menu bar and dropdowns provide quick links to all heidi functionality accessible to the user.
- **Tool bar -** the heidi tool bar is located beneath the heidi menu bar and provides screen specific functionality, to replace the majority of buttons positioned on the main screen in heidi 3.

#### Screen shot 1 – heidi menu bar (top) and tool bar (bottom)

Home Reports Groups Folders Users Roles Help My details Example user (local administrator) 🕶 ver. 0.2.0.12 Logout hoid Create new report 🖻 Create new group

### 2.2 Improved heidi home page

The heidi home page has been redesigned to include the following key information for users;

- **Getting started** this section provides links to key system activities and assistance for new users, which include;
  - o A virtual video tour of heidi 4.0.
  - heidi quick start guide, aimed at new users.
  - o Link to View reports (via the Manage reports screen).
  - Link to Create a report (now known as 'Design mode').
  - Link to the change password screen.
- **heidi news** this section provides a list of all heidi news raised by HESA since heidi 4.0 went live, in reverse chronological order. Please note that it is no longer possible for organisations to post their own news on heidi as this feature was seldom used in previous versions of heidi
- **heidi release schedule** a calendar of data and system releases that are planned each month for the next 12 months
- My recent reports a list of your 10 most recently viewed, created or updated reports.

| Home Reports Groups Help My details               |                |                                                                                                    | Example user (expert user) <del>▼</del> ver. 0.2.0.12 <u>Logout</u> h&iC                                                                                                    |  |              |
|---------------------------------------------------|----------------|----------------------------------------------------------------------------------------------------|----------------------------------------------------------------------------------------------------|--|--------------|
| 🔚 Create new report 🛛 🖻 Create new group          |                |                                                                                                    |                                                                                                    |  |              |
| Getting started                                   |                |                                                                                                    | heidi news                                                                                                    |  |              |
| Virtual Quick start tour Quick start              |                |                                                                                                    | February data release – 2009/10 HESA student data and 2008/09 HE-BCI Part A       24-Feb-2011         24-Feb-2011       24-Feb-2011         Data release – the 2009/10 HESA Student data (including heidi equality update) and 2008/09         HE-BCI Part A data are now available in heidi to subscribed users.         Read more |  |              |
|                                                   |                |                                                                                                    | heidi downtime message 1 February 2011 26-Jan-2011                                                                                                    |  |              |
|                                                   |                |                                                                                                    | heidi will be unavailable between 7.00am and 7.30am on Tuesday 1 February 2011 due to system<br>maintenance.                                                                                                    |  |              |
|                                                   |                |                                                                                                    | heidi downtime message 18 January 2011 10-Jan-2011                                                                                                    |  |              |
| My recent reports                                 |                |                                                                                                    | heidi will be unavailable between 7.00am and 9.00am on Tuesdav 18 January 2011 due to system                                                                                                    |  |              |
| Report name                                       | Year Last used |                                                                                                    | Year Last used<br>2007/08 02-Mar-2011                                                                                                    |  | maintenance. |
| 2 Example report 2                                | 2008/09        | 02-Mar-2011                                                                                                    | Christmas message 2010 20-Dec-2010                                                                                                    |  |              |
| 3 Example report 1 2008/09 02-Mar-2011            |                | 11 The heidi support service will be unavailable from 3.00pm on Thursday 23 December 2010 until<br>9.00am on Tuesday 4th January 2011. Any support requests submitted during this period will be<br>dealt with during the first week of January. Happy Christmas |                                                                                                    |  |              |
|                                                   |                |                                                                                                    | Read more                                                                                                    |  |              |
|                                                   |                |                                                                                                    | heidi equality – ECU statistical reports 2010 17-Nov-2010                                                                                                    |  |              |
|                                                   |                |                                                                                                    | heidi equality – following the launch of 'Equality in higher education: statistical report 2010',<br>released by Equality Challenge Unit this week, a set of accompanying report folders are now                                                                                                    |  |              |
| heidi release schedule                            |                | <b>^</b>                                                                                                    | available on neidi to subschoed users. The report provides a national Read more Read more                                                                                                    |  |              |
| March 2011                                        |                |                                                                                                    | October data release - 2008/09 FFMS and HEMS 29-Oct-2010                                                                                                    |  |              |
| 2009/10 HESA staff data 2009/10 HESA finance data |                | Data release – the 2008/09 Funders Forum Metrics and 2008/09 Higher Education Management                                                                                                    |                                                                                                    |  |              |
|                                                   |                | Statistics (HEMS) are now available in heidi to subscribed users.<br>Read more                                                                                                    |                                                                                                    |  |              |
| 2009/10 Key Financial Indicators                  |                |                                                                                                    | Data release - SCONUL 2008/09 23-Sec-2010                                                                                                    |  |              |
| 2009/10 Performance Indicators tranche 1          |                |                                                                                                    | Data release (new for 2010) – the 2008/09 SCONUL Library Management Statistics are now<br>available on heidi to subscribed users. These statistics are designed to be of use to senior<br>management is higher adjusting institutions as well as these directly.                                                                    |  |              |
| April 2011                                        |                | ~                                                                                                    | managers in nigher education institutions as well as those directly Read more                                                                                                    |  |              |

#### Screen shot 2 – *heidi home page*

Please note that links that were previously available at the bottom of the heidi home page (such as the heidi terms and conditions of use) can now be found listed on the 'Help' dropdown on the heidi menu bar.

Each of the windows on the heidi home page may be repositioned by clicking on the title of the window and dragging the window to its preferred position. Please see the Virtual video tour for an example of how this can be done.

# 2.3 heidi screen sensitive help

### Screen shot 3 – *heidi help pane*

| Horne Reports Groups Help Mydetails<br>Ma Create new report 🖙 Create new group |            |            | Example user                                                                                                    | (expert user) ▼ ver. 0.2.0.12 <u>Logout</u> hoidi                                                                                                    |  |
|--------------------------------------------------------------------------------|------------|------------|----------------------------------------------------------------------------------------------------|----------------------------------------------------------------------------------------------------|--|
| Getting started                                                                |            |            | heidi news                                                                                                    | heidi homepage                                                                                                    |  |
|                                                                                |            |            | February data release – 2009/10 HESA stude                                                                                                    | Welcome to heidi (the higher education<br>information database for institutions).                                                                                                    |  |
| Virtual Quick start View Create Change<br>tour guide report report password    |            |            | Data release – the 2009/10 HESA Student data (inclu<br>HE-BCI Part A data are now available in heidi to subs                                                           | The heidi homepage provides essential<br>information for new and experienced users,<br>which includes;                                                                                         |  |
|                                                                                |            |            | heidi downtime message 1 February 2011                                                                                                    | <ul> <li>Getting started – this section provides<br/>links to key system activities and</li> </ul>                                                                                             |  |
|                                                                                |            |            | heidi will be unavailable between 7.00am and 7.30am maintenance.                                                                                                    | assistance tor new users, which include;<br>o A virtual video tour of heidi 4.0<br>o heidi quick start guide, aimed at<br>new users                                                            |  |
|                                                                                |            |            | heidi downtime message 18 January 2011                                                                                                    | <ul> <li>Link to the manage reports<br/>screen</li> </ul>                                                                                                    |  |
| My recent reports<br>Report name                                               | Year L     | ast used   | heidi will be unavailable between 7.00am and 9.00am maintenance.                                                                                                    | <ul> <li>Link to the create report screen<br/>if you have permission to create<br/>reports (now known as 'Design</li> </ul>                                                                    |  |
| 1 Example report                                                               | 2007/08 02 | 2-Mar-2011 |                                                                                                    | mode')                                                                                                    |  |
| 2 Example report 2                                                             | 2008/09 02 | 2-Mar-2011 | Christmas message 2010                                                                                                    | <ul> <li>Link to the change password<br/>screen</li> </ul>                                                                                                    |  |
| 3 Example report 1                                                             | 2008/09 0; | 2-Mar-2011 | The heidi support service will be unavailable from 3.00<br>9.00am on Tuesday 4th January 2011. Any support r<br>dealt with during the first week of January. Happy Chr | 00 • Heidi news - this section provides a list<br>of all heidi news raised by HESA since<br>heidi 4.0 went live, in reverse<br>chronological order<br>• Heidi release schedule – a calendar of |  |
|                                                                                |            |            | heidi equality – ECU statistical reports 2010                                                                                                    | data and system releases that are<br>planned each month for the next 12                                                                                                    |  |
|                                                                                |            |            | heidi equality – following the launch of 'Equality in hig<br>released by Equality Challenge Unit this week, a set                                                      | months <ul> <li>My recent reports – a list of your 10</li> </ul>                                                                                                    |  |
| heidi release schedule                                                         |            |            | available on heidi to subscribed users. The report prov                                                                                                    | reports. Please note that when first<br>logging into heidi this will be empty.                                                                                                    |  |
| March 2011                                                                     |            |            | October data release – 2008/09 FFMS and H                                                                                                    | Further help is available by clicking on Help on                                                                                                    |  |
| 2009/10 HESA staff data                                                        |            |            | Data release - the 2008/09 Funders Forum Metrics a                                                                                                    | the heidi menu bar at the top of the screen, or                                                                                                    |  |
| 2009/10 HESA finance data                                                      |            |            | Statistics (HEMS) are now available in heidi to subsci                                                                                                    | related to the screen that you are viewing.                                                                                                    |  |
| 2009/10 Key Financial Indicators                                               |            |            |                                                                                                    | Clicking on the title of the window and dragging                                                                                                    |  |
| 2009/10 Student Staff Ratios                                                   |            |            | Data release – SCONUL 2008/09                                                                                                    | the window to its preferred position may<br>reposition each of the windows on the heidi                                                                                                    |  |
| 2009/10 Performance Indicators tranche 1                                       |            |            | Data release (new for 2010) – the 2008/09 SCONUL L<br>available on heidi to subscribed users. These statistic                                                          | homepage. Please see the Virtual video tour for<br>an example of how this can be done.                                                                                                    |  |
| April 2011                                                                     |            | ~          | managers in higher euocation institutions as well as t                                                                                                    | Navigation                                                                                                    |  |

heidi contains screen sensitive help and this is now located within a sliding help pane on the right-hand side of the screen. The pane may be opened by either clicking on the '?' icon found on the heidi toolbar, or by clicking on the paddle on the right-hand side of the screen.

## 3. Improved report creation and viewing facilities

### 3.1 Improved Manage reports screen

The Manage reports screen has been redesigned to improve the locating of reports:

- When viewing the screen users are presented with a list of folders that they have access to view.
- Folders may be expanded to view the reports that they contain.
- Multiple folders can be expanded at once, and it is now possible to search for reports in all folders at once.

• A user's personal folder is displayed at the top of the list of folders, and is called **My folder** (or **local administrator folder** if logged in as a local administrator).

#### Screen shot 4 – heidi Manage reports screen

| Home Reports Groups Help My details                                                                 |                                                    | Example user (ex | pertuser) ver. 0.2.0. | 12 <u>Logout</u> | hei |
|----------------------------------------------------------------------------------------------------|----------------------------------------------------|------------------|-----------------------|------------------|-----|
| 🌃 Create new report 🛛 Update report 🥩 Delete report 📑 Copy report 💠 Ri                              | oll report forward 🔍 Search reports 🔍 Reset filter |                  |                       |                  |     |
| Manage reports                                                                                      |                                                    |                  |                       |                  |     |
| Polow is a list of folders. Within each folder is a list of reports. To order the list of reports   | lick on the reconstitue column booding             |                  |                       |                  | -   |
| below is a list of folders. Within each folder is a list of reports. To order the list of reports t | nick on the respective countrin reading            |                  |                       |                  |     |
| A Name                                                                                              | to Owned by                                        | 👧 Created by     | 👧 Date created        | 🚓 Year           |     |
| 😑 🛅 My folder (2 items)                                                                             | Example user                                       |                  |                       |                  |     |
| Example report 1                                                                                    | Example user                                       | Example user     | 02-Mar-2011           | 2008/09          |     |
| Example report 2                                                                                    | Example user                                       | Example user     | 02-Mar-2011           | 2008/09          |     |
| 🟽 🛅 heidi equality standard reports - staff 2007/08 (4 items)                                       | Higher Education Statistics Agency (heidi admin)   |                  |                       |                  |     |
| 🕀 🛅 heidi equality standard reports - students 2007/08 (4 items)                                    | Higher Education Statistics Agency (heidi admin)   |                  |                       |                  |     |
| 🟽 🛅 HESA standard charts - UUK Patterns 2006/07 (4 items)                                           | Higher Education Statistics Agency (heidi admin)   |                  |                       |                  |     |
| 🛞 🛅 HESA Standard charts - UUK Patterns 2007/08 (5 items)                                           | Higher Education Statistics Agency (heidi admin)   |                  |                       |                  |     |
| 😑 📄 HESA Standard Reports - 2005/06 (8 items)                                                       | Higher Education Statistics Agency (heidi admin)   |                  |                       |                  |     |
| 2005/06 Finance summary                                                                             | Higher Education Statistics Agency (heidi admin)   | Andy Youell      | 18-Jul-2007           | 2005/06          |     |
| 2005/06 postgraduate students by domicile                                                           | Higher Education Statistics Agency (heidi admin)   | Andy Youell      | 18-Jul-2007           | 2005/06          |     |
| 2005/06 gualifications obtained by level                                                            | Higher Education Statistics Agency (heidi admin)   | Andy Youell      | 18-Jul-2007           | 2005/06          |     |
| 2005/06 qualifications obtained by level & subject                                                  | Higher Education Statistics Agency (heidi admin)   | Andy Youell      | 18-Jul-2007           | 2005/06          |     |
| 2005/06 staff summary                                                                               | Higher Education Statistics Agency (heidi admin)   | Andy Youell      | 18-Jul-2007           | 2005/06          |     |
| 2005/06 students by mode and level                                                                  | Higher Education Statistics Agency (heidi admin)   | Andy Youell      | 12-Apr-2007           | 2005/06          |     |
| 2005/06 students by subject, level and gender                                                       | Higher Education Statistics Agency (heidi admin)   | Andy Youell      | 18-Jul-2007           | 2005/06          |     |
| 2005/06 undergraduate students by domicile                                                          | Higher Education Statistics Agency (heidi admin)   | Andy Youell      | 18-Jul-2007           | 2005/06          |     |
| 🗃 🛅 HESA Standard Reports - 2006/07 (5 items)                                                       | Higher Education Statistics Agency (heidi admin)   |                  |                       |                  |     |
| 🗉 🛅 HESA Standard Reports - 2007/08 (4 items)                                                       | Higher Education Statistics Agency (heidi admin)   |                  |                       |                  |     |

# 3.2 New report Design mode

#### Screen shot 5 – heidi Design mode

| Home Reports Groups Help My details                                                                                                    | Example user (expert user) ver 0.2.0. | 12 <u>Logout</u> heidi |  |  |  |
|----------------------------------------------------------------------------------------------------|---------------------------------------|------------------------|--|--|--|
| 🧮 Save report 📓 Save report as 🔍 Search explorer 💷 Locate column 🛛 Remove column(s)  🥄 Rename report 🦉                                                                                                    | Manage charts                         | 0                      |  |  |  |
| Design mode: Example user Report                                                                                                    |                                       |                        |  |  |  |
| Go to view mode <pre></pre> <pre></pre> <p< td=""><td></td><td></td></p<> |                                       |                        |  |  |  |
| Row type (row labels) Institution  Report group Institutions - all                                                                                                    | all                                   |                        |  |  |  |
| Highlighted institution <select (optional)="" from="" list="" the=""></select>                                                                                                    |                                       |                        |  |  |  |
| Data columns Derived columns                                                                                                    |                                       |                        |  |  |  |
| Data explorer                                                                                                    | Aggregate row visibility              |                        |  |  |  |
| a a contraction and a contraction of the contraction of the contractio                                | Sum                                   |                        |  |  |  |
|                                                                                                    | Median                                |                        |  |  |  |
| ± 2002/03                                                                                                    | Upper quartile                        |                        |  |  |  |
| 2003/04                                                                                                    | Lower quartile                        |                        |  |  |  |
|                                                                                                    | Mean                                  |                        |  |  |  |
| ± 🛅 2006/07                                                                                                    | Maximum                               |                        |  |  |  |
| ± 🔁 2007/08                                                                                                    | Minimum                               | 1                      |  |  |  |
| æ 🛅 2008/09                                                                                                    | Difference from median                |                        |  |  |  |
| ± 2009/10                                                                                                    | Group results count                   | 1                      |  |  |  |
|                                                                                                    |                                       |                        |  |  |  |
|                                                                                                    |                                       |                        |  |  |  |
|                                                                                                    |                                       |                        |  |  |  |
| Consert solumns (0 total 0 visible and 0 bidden ). Select all                                                                                                    |                                       |                        |  |  |  |
| Order (Visitale Database Details                                                                                                    |                                       |                        |  |  |  |
| Color Hand Balangeo Bolano                                                                                                    |                                       |                        |  |  |  |

Based on feedback received from heidi users, the create/update report screen has been redesigned and is now known as report **Design mode**. It is now possible to create a report on a single screen.

A majority of the functionality previously available within the 'Report details', 'Derived columns' and 'Report options (optional)' tabs of the report designer are now available within the Design mode screen.

- Column selection the data explorer is available and is unchanged from heidi 3.
- Aggregate row selection.
- Derived column creation.
- Re-sequencing of report columns using drag and drop
- Report group selection.
- Hiding and un-hiding columns

In addition the following new functionality has been introduced to the report Design mode;

- Ability to select a **highlighted institution** to be highlighted within the report.
- New aggregate row types, available for selection within the Aggregate row box;
  - **Difference from median** displays the difference between the median for the report group and the result for a selected highlighted institution.
  - **Group results count** displays the number of members in your report group.
- New **percentage change** derived column type available within the derived columns tab displays the percentage difference between two selected columns

Please note that when a report is initially designed, a default report name is provided for the report. This name can be overwritten when saving a new report or at any time by clicking on the **Rename report** button on the heidi tool bar.

### 3.3 New report View mode

#### Screen shot 6 – heidi View mode

| Home R      | eports Groups Help My details                                                                                       | Ex                                                                                                    | ample user (expert user) ver. 0.2.0.12 <u>Logout</u> heidli                                                  |
|-------------|----------------------------------------------------------------------------------------------------|----------------------------------------------------------------------------------------------------|----------------------------------------------------------------------------------------------------|
| 🛛 🕜 Apply u | odates 🔚 Save report 🖹 Save report as 📄 Create new group 🔲 Format header                                            | s 🛛 Download to Excel 🛛 💦 Download to XML                                                                    | 0                                                                                                    |
| View mod    | e: Example report                                                                                                   |                                                                                                    |                                                                                                    |
| Go to des   | <pre>sign mode </pre>                                                                                               |                                                                                                    |                                                                                                    |
|             |                                                                                                    |                                                                                                    |                                                                                                    |
|             | Report group 2006/07 HESA Institutions - Wales 🔹 Highlighte                                                         | d institution Bangor University                                                                              | ×                                                                                                    |
| Adjus       | t report years 🛛 <select alternative="" item="" next="" options="" process="" to="" year=""> 💌 Institution</select> | name style Full name                                                                                         | <b>~</b>                                                                                                    |
|             |                                                                                                    | 2007.08<br>Student instance court - HE<br>First years<br>All domiciles<br>Mode of study (basic)<br>Full-time | 2007/08<br>Student instance court - HE<br>First years<br>All domiciles<br>Mode of study (basic)<br>Part-time |
|             | 🏤 Institution                                                                                                    | Numerio datatype'A' 🍓                                                                                        | Numerio datatype'A' 🍓                                                                                        |
|             | Aberystwyth University                                                                                              | 2,620                                                                                                    | 1,345                                                                                                    |
|             | Bangor University                                                                                                   | 3,785                                                                                                    | 1,255                                                                                                    |
|             | Cardiff University                                                                                                  | 7,720                                                                                                    | 5,300                                                                                                    |
|             | University of Wales Institute, Cardiff                                                                              | 3,990                                                                                                    | 1,305                                                                                                    |
|             | University of Glamorgan                                                                                             | 6,010                                                                                                    | 7,575                                                                                                    |
|             | Glyndŵr University                                                                                                  | 1,315                                                                                                    | 3,420                                                                                                    |
|             | The University of Wales, Lampeter                                                                                   | 815                                                                                                    | 1,930                                                                                                    |
|             | The University of Wales, Newport                                                                                    | 1,575                                                                                                    | 3,115                                                                                                    |
|             | Royal Welsh College of Music and Drama                                                                              | 0                                                                                                    | 0                                                                                                    |
|             | Swansea Metropolitan University                                                                                     | 1,750                                                                                                    | 1,025                                                                                                    |
|             | Swansea University                                                                                                  | 4,370                                                                                                    | 2,560                                                                                                    |
|             | Trinity University College                                                                                          | 585                                                                                                    | 480                                                                                                    |
|             | The University of Wales (central functions)                                                                         | 0                                                                                                    | 0                                                                                                    |

An improved view mode has been introduced in heidi 4.0 that has taken the functionality previously available within the view report screen with additional enhancements to make the formatting of reports easier. In addition it is now possible to view a report without saving it.

In addition the following new functionality has been introduced to the report View mode;

- Ability to **update the report group** and save the change to the report specification
- Ability to select a **highlighted institution** to be viewed in blue within the report
- **Column sorting** by clicking on the column header
- Applying column header formatting

Please note that the notes and definitions that accompany your report will now be available within the help pane making it easier to view both data and notes or definitions simultaneously. The help pane can be accessed by clicking on the '?' icon on the heidi menu bar.

# 3.4 Improved report saving facilities

In heidi 4.0, the saving of a report is now independent from the viewing of a report. It is possible to design and view a report without first saving the report.

Changes to a report can be saved at any point whilst in **Design or View mode** by clicking on the 'Save report' button located on the heidi tool bar. In addition it is now possible to create a separate report from the original report that you are viewing/designing by clicking on the 'Save report as' button located on the heidi tool bar. heidi will request that a unique name is provided for the report.

Please note that changes made in **View mode** will be lost when returning to Design mode unless the **Apply updates** button is clicked first, or the report is saved.

### Screen shot 7 – heidi View report toolbar

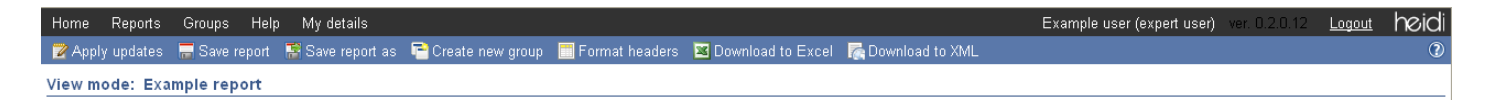

## **3.5 Improved charting facilities**

Improvements have been made to the existing chart functionality, and two new chart types have been developed.

#### New Scatter chart

This new chart type will enable the plotting of individual points of one column of data against another. The criteria to be used for the creation of this chart type will be:

- The row type of the associated report must be an institution.
- Users may select two compatible data columns from within their report.
- Users may select an institution to be highlighted (optional).

Screen shot 8 – scatter chart functionality

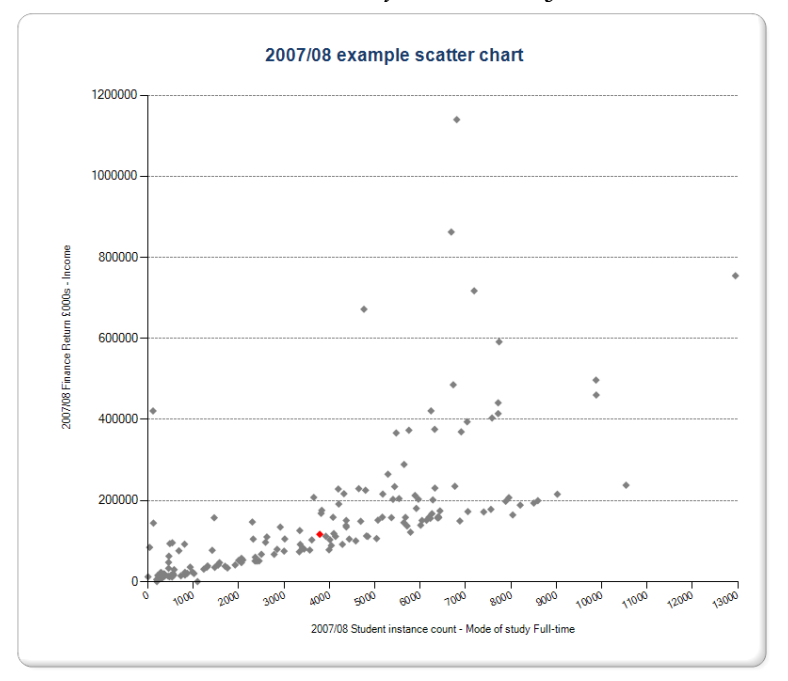

### New Distribution chart

This new chart type will offer the flexibility to plot multiple years of data for an institution in one chart. The criteria to be used for the creation of this chart type will be:

- The row type of the associated report must be an institution.
- Users select an institution from the report group.
- Users select the columns from the report that they wish to include within the chart (up to a maximum of six)
- If upper quartile, lower quartile and median aggregate rows have been added to the report for the chosen report group, they will be displayed on the chart.

Screen shot 9 – *distribution chart functionality* 

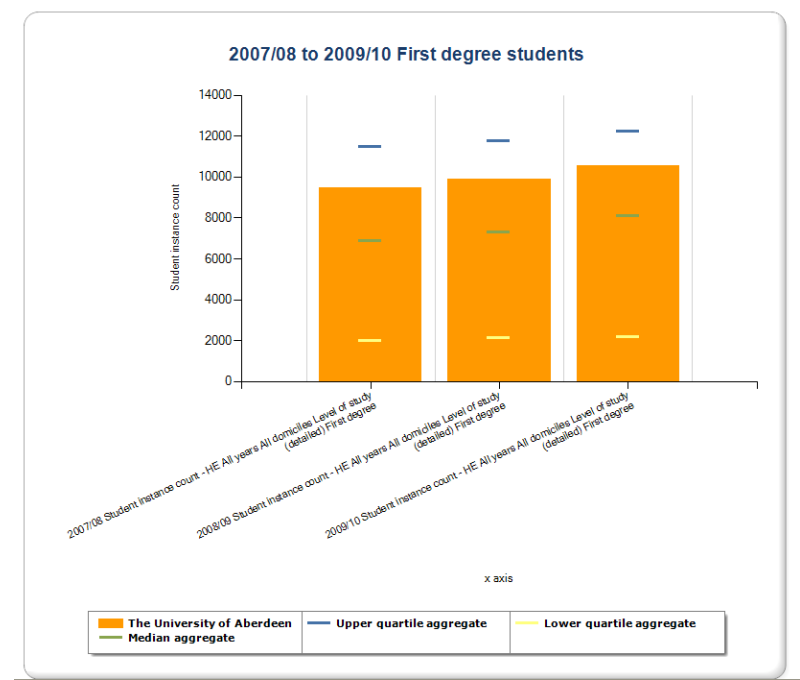

### Hover over tool tip text on charts

It is now possible to hover over a column, bar, line, pie slice or point on a chart and the data item description and the data value will be displayed.

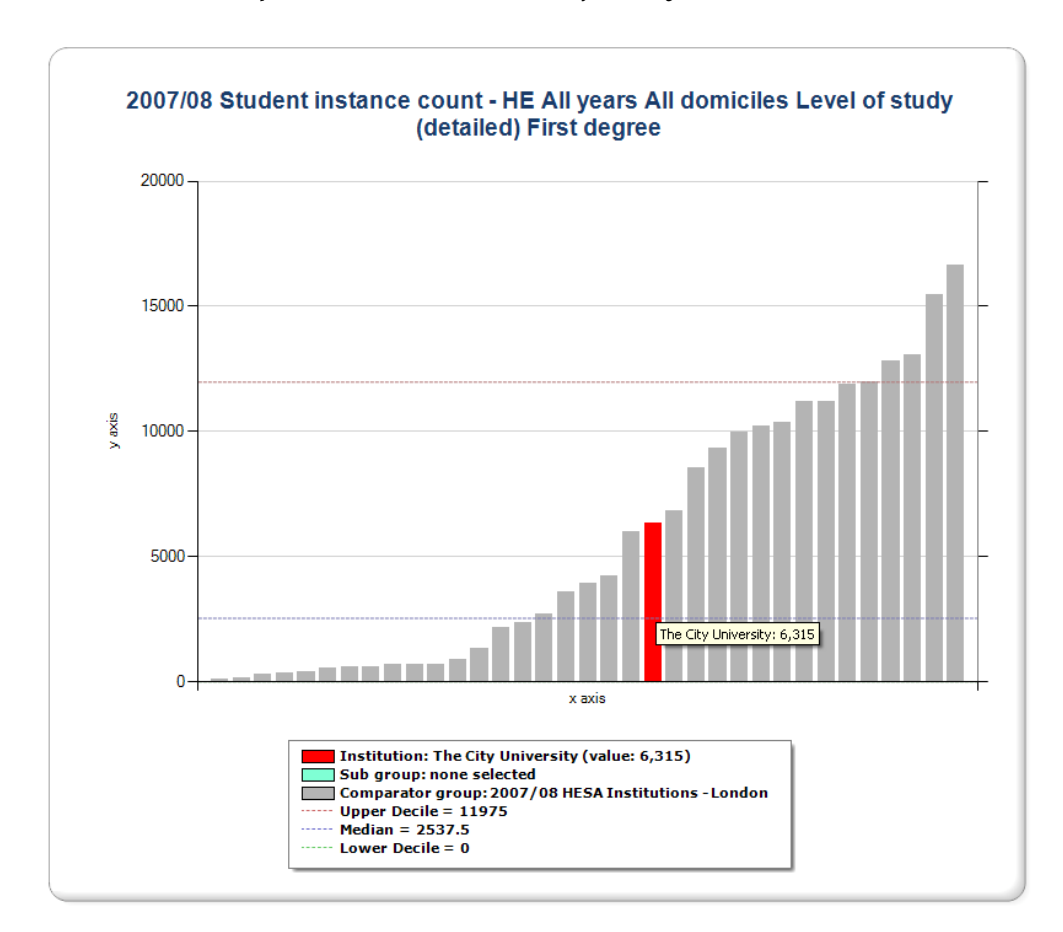

### Screen shot 10 – pattern chart hover over facility

# Summary of changes - data

## 1. Staff data re-architecture

It has become clear from the heidi User Group and other users more generally that the range and depth of data contained within heidi carries an equal priority to interface or functionality improvements. We therefore have undertaken a review of the heidi data architecture during the heidi 4.0 development project.

The aim of this work is to allow users to drill down to a greater level of granularity within the data explorer.

As part of heidi 4.0 we will be delivering the first stage of this work in relation to HESA staff data.

The HESA staff data for years 2004/05 to 2009/10 has been redeveloped to allow more fields to be analysed against each other.

This data has replaced the staff data that had previously been available within the heidi data explorer.

Please note that all reports created from the staff data prior to heidi 4.0 will be unaffected by this change, however you will not be able to roll these reports forward further than 2008/09.

Screen shot 11 – example of new staff data in heidi

| Home Reports Groups Help My details                                                                                                    | Example user (expert user) ver. 0.2.0.12 Logout heid |  |  |  |  |  |
|----------------------------------------------------------------------------------------------------|------------------------------------------------------|--|--|--|--|--|
| 🚍 Save report 📑 Save report as 🔍 Search explorer 💷 Locate column 🛛 Remove column(s)  🎗 Rename report                                                                                                    | Te Manage charts                                     |  |  |  |  |  |
| Design mode: Example user Report 02-Mar-2011 08:38 (default)                                                                                                    |                                                      |  |  |  |  |  |
| Go to view mode <pre> </pre> <pre> </pre> |                                                      |  |  |  |  |  |
| Row type (row labels) Institution 💌 Report group Institutions - a                                                                                                    | all 💌                                                |  |  |  |  |  |
| Highlighted Institution <select (optional)="" from="" list="" the=""></select>                                                                                                    |                                                      |  |  |  |  |  |
| Data columns Derived columns                                                                                                    |                                                      |  |  |  |  |  |
| Data explorer                                                                                                    | Aggregate row visibility                             |  |  |  |  |  |
|                                                                                                    | Sum 🔲                                                |  |  |  |  |  |
| HESA stall     Bastall     Staff full-person equivalent                                                                                                    | Median 🔲                                             |  |  |  |  |  |
| 🗄 🛅 Staff full-time equivalent                                                                                                    | Upper quartile                                       |  |  |  |  |  |
|                                                                                                    | Lower quartile                                       |  |  |  |  |  |
|                                                                                                    | Mean                                                 |  |  |  |  |  |
|                                                                                                    | Maximum                                              |  |  |  |  |  |
|                                                                                                    | Minimum                                              |  |  |  |  |  |
|                                                                                                    | Difference from median                               |  |  |  |  |  |
|                                                                                                    | Group results count                                  |  |  |  |  |  |
|                                                                                                    |                                                      |  |  |  |  |  |
|                                                                                                    |                                                      |  |  |  |  |  |
|                                                                                                    |                                                      |  |  |  |  |  |
| Report columns (0 total, 0 visible and 0 hidden ) Select all                                                                                                    |                                                      |  |  |  |  |  |
| Order Visible Data type Details                                                                                                    |                                                      |  |  |  |  |  |

It is intended that the HESA student and DLHE data will also be re-architectured with the same aim. This work is planned to be complete by Autumn 2011.

## 2. Estates Management Statistics historical data (ratios and data)

As part of the transfer of Estates Management Statistics (EMS) data collection and data provision from IPD Global to HESA, it has been agreed that EMS data will be made available within heidi.

The provision of data through heidi (as well as other published output) will replace the use of the current Excel spreadsheet for the dissemination of Estates Management Statistics (the 'EMS reporting spreadsheet'). This work has included the introduction of a number of new features (further details listed above), which include:

- Two new chart types (Scatter chart and Distribution chart).
- New **Percentage change** derived column.
- Ability to select a **highlighted institution** to be viewed in blue within the report.
- New aggregate row types, available for selection within the Aggregate row box;
  - **Difference from median** displays the difference between the median for the report group and an individual institutions figure.
  - **Group results count** displays the number of members in your report group.

In addition, historical EMS data (new type F data) and ratios (new type E data) have been introduced to heidi for years 2004/05 to 2008/09.

Further details of these two new data types and how aggregate rows and derived columns handle nulls for these data types may be found within the heidi data policy, which is accessible by clicking **Help** on the heidi menu bar and clicking **Data policy**.

Please note that EMS student headcount historical data will be released as part of heidi 4.1. In addition, actual and estimate flags for years 2004/05 to 2007/08 will be released within the next week.

Screen shot 12 – data explorer open to display location of new EMS data

| Data columns     | Derived columns                   |  |  |  |
|------------------|-----------------------------------|--|--|--|
| Data explorer    |                                   |  |  |  |
| 2008/09          |                                   |  |  |  |
| 😑 🛅 Estates Mana | 🖶 📴 Estates Management Statistics |  |  |  |
| 🗄 🫅 EMS dat      | а                                 |  |  |  |
| 🗄 🫅 EMS rati     | os                                |  |  |  |
|                  |                                   |  |  |  |
|                  |                                   |  |  |  |
|                  |                                   |  |  |  |
|                  |                                   |  |  |  |
|                  |                                   |  |  |  |
|                  |                                   |  |  |  |
|                  |                                   |  |  |  |
|                  |                                   |  |  |  |
|                  |                                   |  |  |  |
|                  |                                   |  |  |  |

## 3. Equality data

Due to the improvements that have been made/will be made to the staff, student and DLHE datasets in heidi as part of the date re-architecture review, no further datasets will be made available specifically under the data explorer node called 'heidi equality' from 2009/10 for staff and DLHE data, and 2010/11 for student data. The new re-architectured datasets incorporate all fields previously available within the heidi equality datasets, with many additional fields to analyse this data by.

# Summary of changes – functionality no longer available

Following consideration of user feedback and usage analysis, the following functionality is no longer available in heidi 4.0;

- Institutional news it will no longer be possible for local administrators to create news items for heidi users at their organisation to view.
- Internal messaging service previously available on the heidi help page, this will now be replaced with a 'Contact local admin' button located within the Getting started pane of the heidi homepage (future enhancement).
- Taylor squares due to low usage, Taylor square functionality will be removed from heidi 4.0.
- Institutional information it will no longer be possible to add label notes to an institution, to be displayed when a report is viewed. This has been removed due to low usage.

# **Future enhancements**

The following functionality is currently being developed and will be released in the coming months:

- Downloading charts to PowerPoint.
- Resuming from a previous session (however the user timeout period has now been considerably increased).
- A 'Contact local administrator' button, to be located within the Getting started window on the heidi home page.
- A set of standard reports for 2008/09 Estates Management Statistics data.
- HESA student and DLHE re-architectured data. This work is planned to be complete by Autumn 2011.
- Ability to retain focus within the heidi data explorer.

We hope that the improvements to heidi enhance your experience of using the system. We are always keen to hear feedback, especially ideas and suggestions for future releases of heidi. Please feedback any comments by email to heidi@hesa.ac.uk.

The heidi team

March 2011